# Procédure demandeur « ASSOCIATION Mise à disposition Minibus » OPENGST

*NB* : Le minibus est à réserver au moins 35 jours avant la date de réception du véhicule, sinon cela ne sera pas possible.

Sur les périodes de vacances scolaires, les minibus sont réservés exclusivement à l'utilisation des services de la commune.

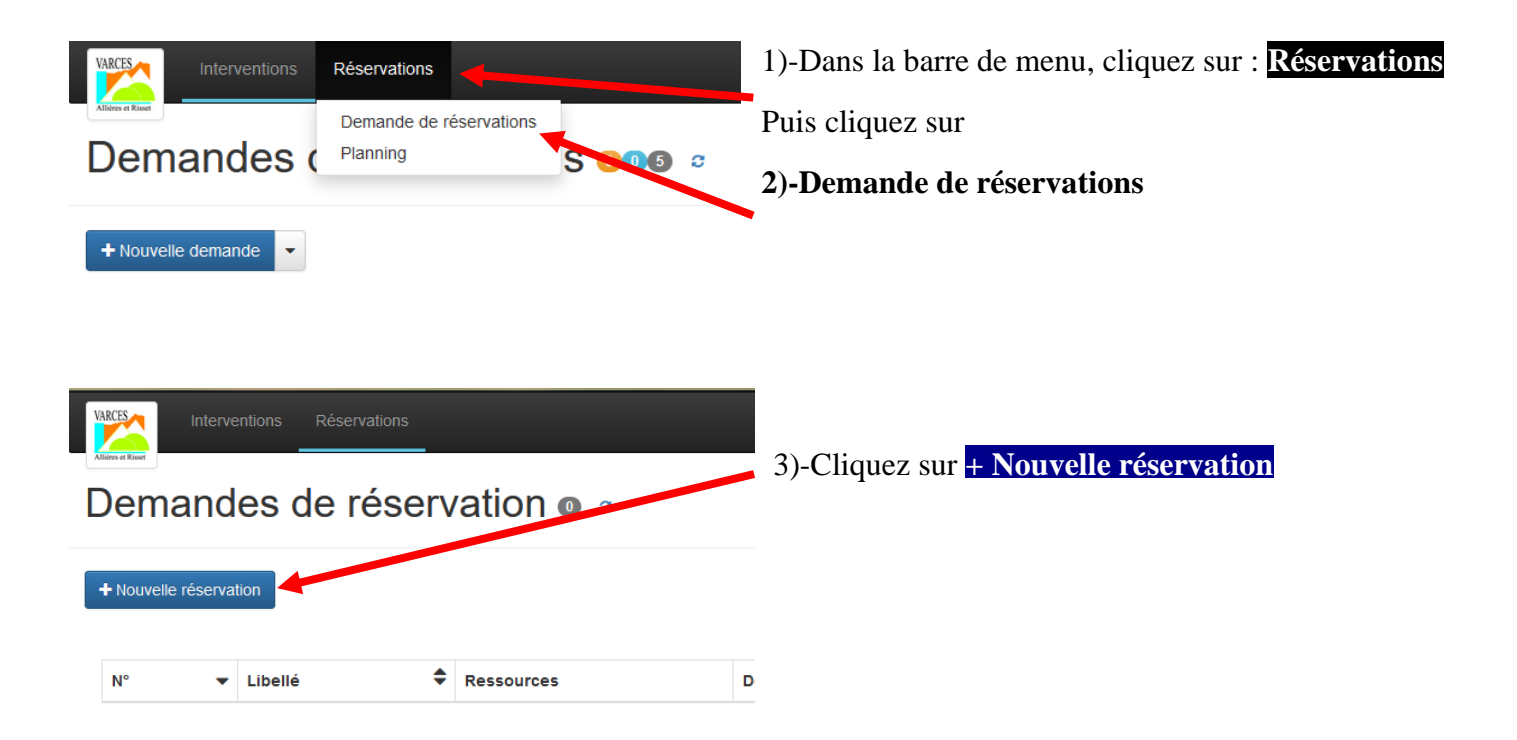

Une fenêtre s'ouvre « + Nouvelle réservation » avec trois onglets :

#### Onglet « Apropos du demandeur »

Dans l'onglet "A propos du demandeur ", il n'y a rien à renseigner, tout est pré-rempli au nom de votre association.

## Onglet « A propos de la demande » on arrive directement dessus cet onglet lorsque vous cliquez sur

# + Nouvelle réservation

| Nouvelle réserva                        | tion                                                                                                    | <ul> <li>5)-Cliquez sur "Catégorie d'évènement" et sélectionnez "ASSOCIATION MISE A</li> </ul>                                                                             |
|-----------------------------------------|----------------------------------------------------------------------------------------------------|----------------------------------------------------------------------------------------------------|
| À propos du demandeur                   | À propos de la Dates<br>demande                                                                         | DISPOSITION DE MINIBUS"                                                                                                    |
| Catégorie<br>d'évènement<br>Libellé *   | +                                                                                                    | 6)-Dans le champ "Libellé" effacez ce qui est pré-<br>rempli et renseignez le <b>nom de l'association</b> et le<br><b>lieu du déplacement</b>                              |
| Notes                                   | Statut : Brouillon Actions : Sou<br>it prise en compte, vous devez sauvegarder le for<br>Enregistrer Al | <ul> <li>7)-Dans le champ « Notes » ce champ est pré-rempli comme ci-dessous, il reste à compléter :</li> <li>Motif du déplacement</li> <li>Lieu du déplacement</li> </ul> |
| Afin de prendre e<br>- Motif du déplace | n compte votre demande, merci o<br>ement : <b>A compléter par vos soins</b>                             | de nous transmettre les informations suivantes :                                                                                                    |
| <br>  - Lieu du déplacer                | ment : <b>A compléter par vos soins</b>                                                                 |                                                                                                    |
| Ne pas oublier de                       | joindre à la réservation :                                                                              |                                                                                                    |
| <br>  - Le formulaire d'é               | état des lieux complété (télécharge                                                                     | eable sur le lien suivant :                                                                                                    |

https://www.varces.fr/culture-sports/associations/le-guichet-unique/256-le-guichet-unique

- les scans des permis de conduire des conducteurs désignés.

Merci.

Le formulaire d'état des lieux complété et les scans des permis de conduire des conducteurs désignés sont à déposer une fois votre demande de réservation enregistrée, vous trouverez la procédure à la fin de ce document.

# NB : la présence d'un des conducteurs désignés est obligatoire lors de l'état des lieux de sortie ET de retour du véhicule.

8)-Renseignez la date et l'heure de l'état des lieux de sortie souhaité (Date de début), ce sera obligatoirement un vendredi à 8h ou 13h30.

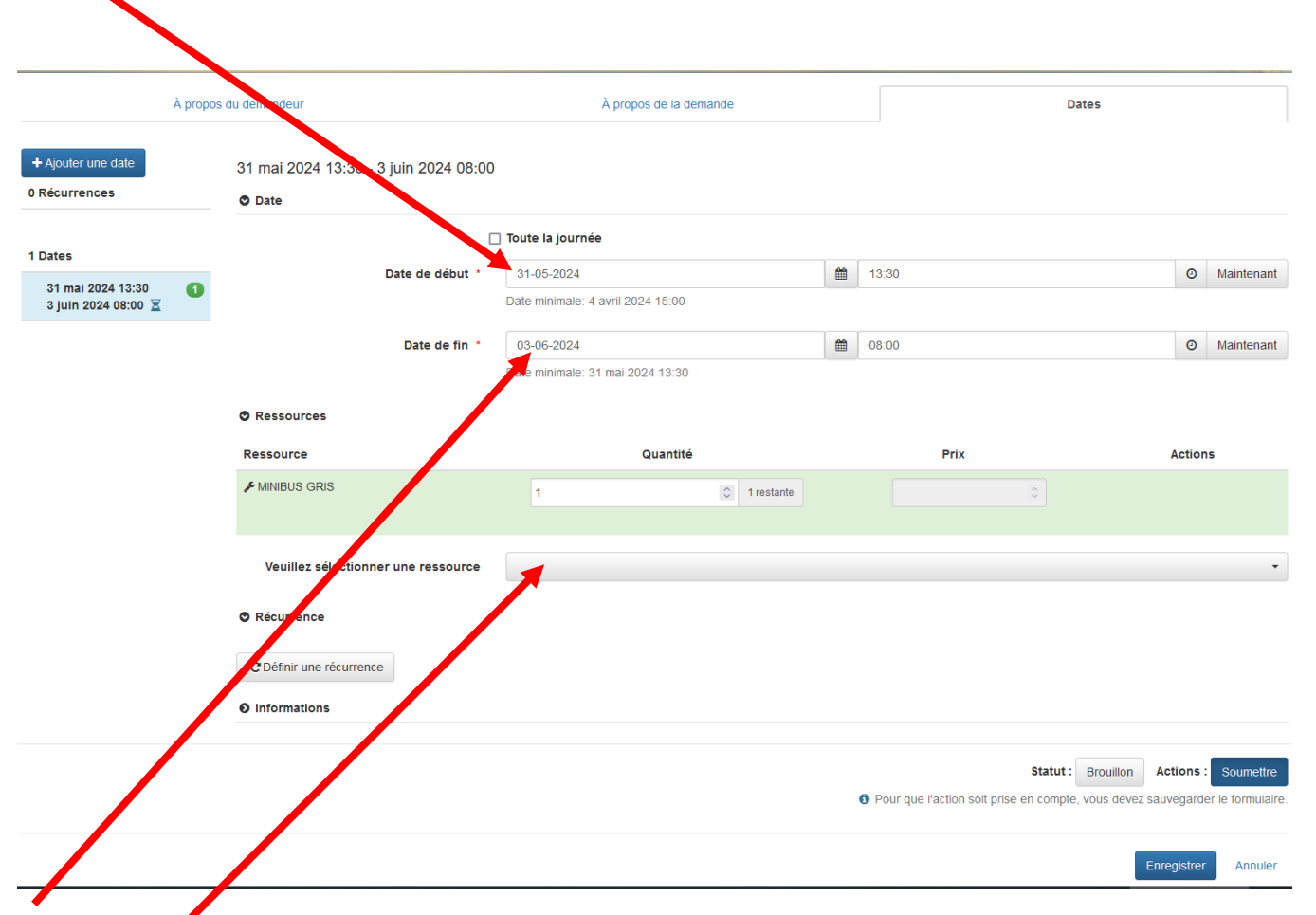

9)-Renseignez la date et l'heure de l'état des lieux de retour souhaité (Date de fin) qui sera obligatoirement un lundi ) 8h.

10)-Sélectionner la ressource souhaitée tapez Minibus et choisir le blanc ou le gris.

Si on veut réserver les 2, sélectionner à nouveau le minibus. On rajoute, le matériel l'un après l'autre.

Si le matériel est disponible la ligne sera en surbrillance verte, sinon en surbrillance rouge (minibus non disponible)

Dans la catégorie « Récurrence » il n'est pas possible de programmer des récurrences pour les associations.

### 11)-Dans la rubrique « Information »

Renseignez les champs ci-dessous :

- Le destinataire : nom du référent ou celui qui a fait la demande
- Téléphone : numéro du mobile
- Adresse de livraison : Toujours parking du centre Technique Municipal

Cliquez sur enregistrer pour soumettre la demande

Une fois votre demande enregistrée vous la retrouvez dans vos demandes de réservation, il faut maintenant ajouter les pièces demandées :

## Le formulaire d'état des lieux complété

# Les scans des permis de conduire des conducteurs désignés

| Der    | nterventions Réservations                       |             |              |                                 |                                                                      |        |                          | ि मि ि ि ि ि C R R R R R R R R R R R R R R | ● À propos ▲ TEST 1<br>ableau 🗎 Wue planning | 3 |
|--------|-------------------------------------------------|-------------|--------------|---------------------------------|----------------------------------------------------------------------|--------|--------------------------|--------------------------------------------|----------------------------------------------|---|
| + Nouv | sile réservation                                |             |              |                                 |                                                                      |        | Rechercher               |                                            | Q Q 1                                        | • |
| N° ¬   | Libellé                                         | \$          | Ressources   | Demandeur                       | \$<br>Période 🗘                                                      | Comp   | nplément de dossier      | Statut                                     | Actions                                      |   |
| 323    | ASSOCIATION MISE A DISPOSITION DE MINIBUS 🥒 🔒 🖨 | Pièces join | MINIBUS GRIS | & Roller Hockey « LES FRELONS » | 31 mai 2024 13:30<br>3 juin 2024 08:00<br>☑ Dates réservées <b>①</b> | Clique | uez pour plus de détails | en attente                                 |                                              |   |
|        |                                                 |             |              |                                 |                                                                      |        |                          |                                            |                                              |   |
|        |                                                 |             |              |                                 |                                                                      |        |                          |                                            |                                              |   |
| 323    | ASSOCIATION MISE A DISPOSITION DE MINIBUS 🎤 🔒 🖨 | Pièces join | MUS GRIS     | Roller Hockey « LES FRELONS »   | 31 mai 2024 13:30<br>3 juin 2024 08:00<br>🖄 Dates réservées 🚺        | Clique | uez pour plus de défails | en attente                                 |                                              |   |

12)- Pour ajouter les pièces jointes, cliquez sur le trombone qui apparait lorsque vous passez la souris dessus (le trombone se trouve à droite de l'enveloppe),

| Neièces jointes                                                           | ×                                     |
|---------------------------------------------------------------------------|---------------------------------------|
| Fichiers 0                                                                | Photos 0                              |
| Ajouter une pièce jointe Parcourir Aucun fict<br>votre pièce jointe ne de | nier sélectionné.<br>Dit excéder 20MB |
|                                                                           | Fermer                                |

13)-Cliquez sur parcourir et choisissez les fichiers stockés sur votre ordinateur.

Votre demande apparaîtra « en attente » de validation, vous pourrez à tout moment consulter le statut de votre demande (en attente, validé, refusé, terminé) en vous connectant sur votre espace Open GST.